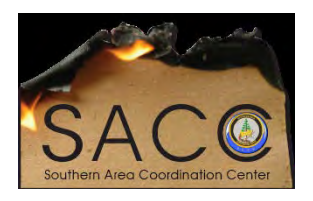

## **Southern Area Coordination Center**

WinSCP for the New Secure nifc.ftp.gov Using WebDAV over Port 443

## **HELP DOCUMENTATION**

If you are NOT a Forest Service employee, you will download WinSCP at https://winscp.net/eng/index.php

If you are a Forest Service employee and you do not have WinSCP loaded on your computer, you will install using the Microsoft System Center following these instructions:

Click on "Start", then "All Programs", then "Microsoft System Center", then "Configuration Manager", then "Software Center"

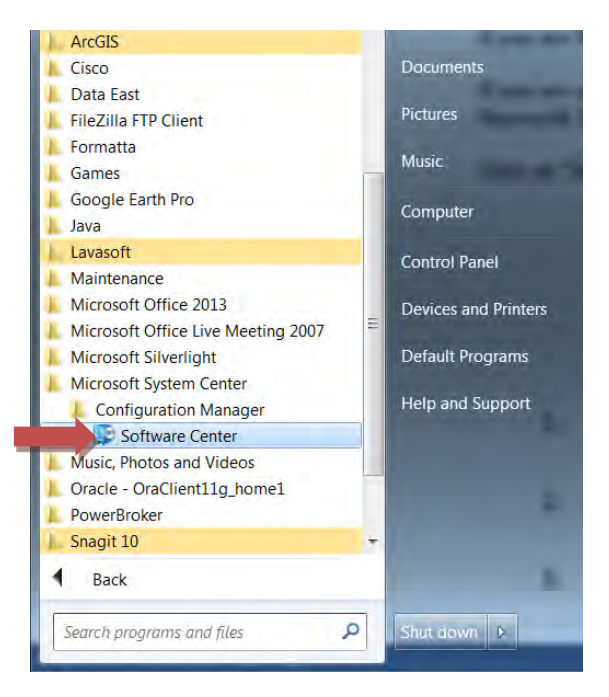

The following window will open up – you will click on the upper right side on the text "Find additional applications from the Application Catalog":

| Software Center    |                         |                          |                           |                                  |
|--------------------|-------------------------|--------------------------|---------------------------|----------------------------------|
|                    |                         |                          |                           | U. S. Forest Service             |
| Available Software | Installation Status Ins | stalled Software Options |                           |                                  |
| All WORK           | Show optional soft      | waré                     | SEAROI                    | 9                                |
| NAME               | TYPE                    | DURINHAD                 | Eind additional applicate | ani from the Application Catalog |
| J TAME             | ine.                    | PUBLISHER                | AVAILABLE AFTER STATUS    |                                  |
|                    |                         |                          |                           |                                  |
|                    |                         |                          |                           |                                  |
|                    |                         |                          |                           |                                  |
|                    |                         | No items found           |                           |                                  |
|                    |                         |                          |                           |                                  |
|                    |                         |                          |                           |                                  |
|                    |                         |                          |                           |                                  |
|                    |                         |                          |                           |                                  |
|                    |                         |                          |                           |                                  |
|                    |                         |                          |                           |                                  |
|                    |                         |                          |                           |                                  |
|                    |                         |                          |                           |                                  |
|                    |                         |                          |                           |                                  |
|                    |                         |                          |                           |                                  |
|                    |                         |                          |                           |                                  |

The following window will come up – go to the bottom and click on page "2"

| I-+ FlightAware 🗿 #49 -+ FlightA   | ware 😨 AGOL 🎯 A     | rcGIS 💆 Google Maps 🥝 Google 🧱 GPAS 🈏 IIII (@NIROPS, | N149Z) Tw 🧃 Microsoft Office Live Mee. | National Infrared Operati. | R8 RIM SHAREPOINT 😏 Rob (@NIROPS_N144 |
|------------------------------------|---------------------|------------------------------------------------------|----------------------------------------|----------------------------|---------------------------------------|
| Anuer au                           | Showing 1 - 20 of a | si resutto                                           |                                        |                            |                                       |
| ategory Publisher                  | NAME                |                                                      | VERSION                                | PUBLISHER                  | CATEGORY                              |
| Alf                                | 101 7-2/p           |                                                      | 16.04                                  | Igor Pavlov                | FS - Optional Desktop Apple           |
| S) Approval Required               | ActivClient         | 7.0.2.446                                            | 7.0.2.446                              | ActivIdentity              | FS - Standard Desktop Appli           |
| S - Desktop Support                | ActivePerl          |                                                      | 5.10.0.1005                            | ActiveState                | FS - Standard Desktop Appl            |
| 2 - Ophonal Desitop Applications   | ActivID Act         | svClient                                             | 7.1.0.153                              | HID Global                 | FS - Optional Desktop Applic          |
| 5 - Standard Desition Applications | Adobe Acro          | ibat DC                                              | 2015.020.20_                           |                            | F5 - Approval Required                |
|                                    | Adobe Flas          | ft Player                                            | 2215.020.2<br>22.0.0.210               | Adabe                      | FS - Standard Desktop Appl            |
|                                    | Adobe Rea           | der DC 2015.020.20039                                |                                        | Adobe                      | FS - Standard Desktop Appli           |
|                                    | AnyConnec           | t                                                    | 4.4.00243                              | Cisco Systems, Inc.        | FS - Standard Desktop Appli           |
|                                    | E Beyond Tru        | ist PowerBroker                                      | 7.0.2.79                               | Beyond Trust               | FS - Standard Desktop Appl            |
|                                    | BigFix Clier        | it                                                   | 9,2,7,53                               | 1844                       | FS - Standard Desktop Appl            |
|                                    | BigFix Rem          | iote Control - Target                                | 9,1:2,0113                             | IBM                        | FS - Standard Desktop Apple           |
|                                    | Cisco Jabb          | r Video for Telepresence 4.8,8                       | 4.8.8                                  | Clisco                     | FS - Optional Desktop Apple           |
|                                    | Citrix and 1        | Thin Print Clients                                   | 14.5.0.10018                           | Citrix                     | FS - Standard Desktop Appl            |
|                                    | Creative Cl         | aud                                                  | 3.9.1.335                              | Adobe                      | FS - Approval Required                |
|                                    | Form Filler         |                                                      | 8,12.0                                 | Formatta                   | FS - Standard Desktop Appl            |
|                                    | E PS - Pix Po       | werBroker Tool Fix PowerBroker Tool                  | 1.0                                    | rs                         |                                       |
|                                    | 🕴 FS Java De        | ploymentRuleSet                                      | 1.4                                    | USDA FS                    | FS - Standard Desktop Appl            |
|                                    |                     | Accelify a d                                         |                                        | **                         | PP Personal Peoples and               |
|                                    | Dz Igor Pa          | avlov 7-Zip                                          |                                        |                            |                                       |

The following window will come up – click on WinSCP and then scroll to bottom right and click on Install.

| 🖕 🗐 #44 +F FlightAware 🗃 #49 +F FlightAware 🝘 AGOL 🚳 ArcGIS 🛃 | Google Maps Ġ Google 🎫 GPAS 🥣 Ju | (@NIROPS N149Z) Tw. | ticrosoft Office Live Mee. 77 National Infrared Operati. | R8 RIM SHAREPOINT                    | Ter ?               |
|---------------------------------------------------------------|----------------------------------|---------------------|----------------------------------------------------------|--------------------------------------|---------------------|
| KB2819745 - Windows Management Framework                      | 4.0                              | Microsoft           |                                                          | No                                   | -                   |
| MBAM Client                                                   | 2.5.0252.0                       | Microsoft           | FS - Standard Desktop Applicatio                         | ns No                                |                     |
| Office 2013 SP1 Protessional Plus (x86)                       | 15.0.4569.15.                    | Microsoft           | FS + Standard Desktop Applicatio                         | ns No                                |                     |
| Office LiveMeeting 2007                                       | 8.0.6362.262                     | Microsoft           | FS - Standard Desktop Applicatio                         | na No                                |                     |
| Oracle11g Client Config Files                                 | 11.2.0.1.0                       | Oracle              | FS - Standard Desktop Applicatio                         | na No                                |                     |
| Project Professional 2010                                     | 14.6.6029.10.                    | Microsoft           | FS - Approval Required                                   | Yes                                  | 1.17                |
| PUTTY 0.67                                                    | 0.67.0.0                         | Simon Tatham        | FS - Optional Desktop Applicatio                         | NO NO                                |                     |
| Remote Server Administration Tools for Windows 7              | 6.1.7600.163.                    | Microsoft           | FS - Desktop Support                                     | No                                   |                     |
| SecurID Soft Taken                                            | 4.1.1                            | RSA                 | FS - Optional Desktop Applicatio                         | s No                                 |                     |
| VPN Client                                                    | 5.0.7                            | Cisco               | FS - Standard Desktop Applicatio                         | ns. No                               |                     |
| Web Drive                                                     | 11.00.2852                       | South River         | FS - Standard Desktop Applicatio                         | ns No                                |                     |
| WinSCP 5.9.3                                                  | 5,9,3                            | Martin Prikryl      | FS - Optional Desktop Applicatio                         | n No                                 |                     |
| Martin Prikryl WinSCP 5.9.3<br>No description ovallable       |                                  |                     |                                                          |                                      | NSTALL              |
| More Details<br>rev 1 2 2 New Last                            |                                  |                     |                                                          | Microsoft System<br>Configuration Ma | n Center<br>anviger |
| c                                                             |                                  |                     |                                                          |                                      |                     |
| π                                                             |                                  |                     |                                                          |                                      | 125%                |

After you have installed WinSCP, follow the below instructions to setup connection with NIFC ftp site.

- 1. Open WinSCP.
- 2. In the Login WinSCP window, click "New Site" (upper left-hand corner)
- 3. Type or select the following:
  - a. File protocol: WebDAV
  - b. Encryption: TLS/SSL Explicit encryption
  - c. Host name: ftp.nifc.gov
  - d. Port number: 443
  - e. User name: <your NAP user name>
  - f. Password: <your NAP password>

| Vew Site<br>FTP.nifc.gov FTPS<br>New FTP.nifc.gov FTPS<br>New FTP.nifc.gov WebDAV | Session<br>Eile protocol: Encryption:<br>WebDAV TLS/SSL Implicit encryption |
|-----------------------------------------------------------------------------------|-----------------------------------------------------------------------------|
|                                                                                   | Host name: Port number:<br>ftp.nifc.gov 443                                 |
|                                                                                   | User name: Password:<br>xxxxxxxx<br>Save Cancel Advanced                    |
|                                                                                   |                                                                             |

## 4. Click Save

- 5. In the "Save session as site" window, type in:
  - a. Site name: **ftp.nifc.gov WebDAV** (replace any existing name)
  - b. Click OK
  - c. The new site name appears in the upper left-hand window
- 6. Select your site and click, "Login"